## SOIL/BASE MIXTURE DESITY USER GUIDE

| Home 🔻 Pre             | evious 🔻 My Pages 💌 TE       | EST ENVIRONMEN   | т                          |                    |                        |                                                                                                  | Actions        | Pelp      | Uonoff    |
|------------------------|------------------------------|------------------|----------------------------|--------------------|------------------------|--------------------------------------------------------------------------------------------------|----------------|-----------|-----------|
| Switch Role            | ×                            |                  |                            |                    |                        |                                                                                                  | Actions        | Holp      | Log on    |
| Generation Brent Slade |                              | Inspector Links  | Daily Work Report Overview | External Links Spe | ecial Provision Overvi | iew                                                                                              |                |           |           |
| ADMIN                  |                              | Increasion       |                            |                    |                        |                                                                                                  |                |           |           |
| ✓CONSTRINSP_K          | s <del>&lt;</del>            | 1 Inspector      | Verify role.               | NSTRINSP)          |                        |                                                                                                  |                |           |           |
| CONTRACTS_KS           |                              |                  |                            |                    | Save 🔻 ?               | ✓ Inspector Links                                                                                |                |           | ?         |
| CONTRACTS_KS           | NONC                         |                  |                            |                    |                        | Cantrast Domite                                                                                  |                |           |           |
| EXTERNALBIDDE          | R                            |                  |                            |                    |                        | Contract Permits                                                                                 |                |           | v         |
| EXTERNALPRIME          | EPAYROLL                     | ced              |                            |                    |                        | Contract Progress                                                                                |                |           |           |
| EXTERNALSUBP           | AYMENT                       |                  |                            |                    | - time of the second   | Contract Vendor Assets                                                                           |                |           |           |
| EXTERNALSUBP/          | AYROLL                       |                  |                            | U marked for dele  | etion U changed        | Daily Work Report                                                                                |                |           | •         |
| KDOT_CONTRAC           | TS                           |                  |                            |                    |                        | Sample Records                                                                                   |                |           |           |
| KDOT_LABORUS           | ER                           |                  |                            |                    |                        | ·                                                                                                |                |           |           |
| MATERIALUSER_          | KS OUDEDWOOD                 |                  |                            |                    |                        |                                                                                                  |                | Save      | - ?       |
| MATERIALUSER_          | KS_SUPERVISOR                |                  | Status                     |                    |                        |                                                                                                  |                |           |           |
|                        | DEA                          |                  | Status                     |                    |                        |                                                                                                  |                |           |           |
|                        |                              |                  | No Filter                  |                    |                        |                                                                                                  |                |           |           |
|                        | O C                          |                  |                            |                    |                        |                                                                                                  | 0 marked for d | eletion 0 | ) changed |
|                        |                              |                  |                            |                    |                        |                                                                                                  | o mantoa for a |           | Gildinged |
| PROJMAN KS F           | HWA                          | st 10            |                            |                    |                        |                                                                                                  |                |           |           |
| ✓ External L in        | iks                          |                  |                            |                    |                        |                                                                                                  |                |           | 2         |
| AASHTOWara Drai        | ast Website                  |                  |                            |                    | Lin to data info       | rmation about the AACUTOWare Draiget and other AACUTOWare products events neurolations and more  |                |           | U         |
| KDOT Website           | ectivedsite                  |                  |                            |                    | Op-10-0ate 11101       | mation about the AASHTOWare Project and other AASHTOWare products, events, newsletters, and more |                |           |           |
| Kdotweb                |                              |                  |                            |                    | KDOT's Intrane         | et Site                                                                                          |                |           |           |
| KDOT Test Reports      | Portal                       |                  |                            |                    | KDOT Test Rep          | ports Portal for Crystal Reports                                                                 |                |           |           |
| Payroll XML            |                              |                  |                            |                    | Resources for l        | Using XML with AASHTOWare Project™ Payroll XML Resource Kit                                      |                |           |           |
| Highway Contractor     | rs                           |                  |                            |                    | Information for        | Highway Contractors                                                                              |                |           |           |
| ✓ Special Provi        | ision Overview               |                  |                            |                    | - ?                    |                                                                                                  |                |           |           |
| Q Type search cri      | iteria or press Enter 🥒 Sort | ted Specs 🔹 sh   | rowing 50 of 6943          |                    |                        |                                                                                                  |                |           |           |
|                        |                              |                  |                            |                    | 0 changed              |                                                                                                  |                |           |           |
| ID                     | Descr                        | Туре             |                            | Obsolete Da        | •                      |                                                                                                  |                |           |           |
| 90M-2350               | MODIFIED REQUIREMENT:        | S-BITUMII REPL - | SUPERCEDED SPECIAL PROV    | /1 08/07/2009      |                        |                                                                                                  |                |           |           |
|                        |                              |                  |                            |                    |                        |                                                                                                  |                |           |           |

| _ | Drev | vious | Ţ | My Pages | ŢŢ |                 | •       | 8   |
|---|------|-------|---|----------|----|-----------------|---------|-----|
|   | Prev | vious | • | My Pages | T  | EST ENVIRONMENT | Actions |     |
| 1 |      |       |   |          |    |                 | ACTIONS | пец |

On this page: Rejected Daily Work Report Overview Inspector Links Daily Work Report Overview External Links Special Provision Overview

PROJECT KDOT role for Construction Inspector User (Copied from CONSTRINSP)

| ✓ Rejected Daily Work Report Overview                                                                                   | Save 🔻 ?                                                                                   | ✓ Inspector Links                                                                                                    | •                                 |
|----------------------------------------------------------------------------------------------------|--------------------------------------------------------------------------------------------|----------------------------------------------------------------------------------------------------|-----------------------------------|
| Q Type search criteria or press Enter Advanced                                                                          | 0 marked for deletion 0 changed                                                            | Contract Permits<br>Contract Progress<br>Contract Vendor Assets<br>Daily Work Report                                                                                                    | *<br>*<br>*                       |
| No rows found matching criteria.                                                                                        |                                                                                            | Sample Records  Click "Sample Records".                                                                                                    | •                                 |
| ✓ Daily Work Report Overview                                                                                            |                                                                                            |                                                                                                    | Save 🔻 ?                          |
| Q     Type search criteria or press Enter     Advanced     No Filter                                                    |                                                                                            |                                                                                                    | 0 marked for deletion 0 channed   |
| Enter search criteria above to see results or Show first 10                                                             |                                                                                            |                                                                                                    | o marked for deletion   o changed |
| ▼ External Links                                                                                                    |                                                                                            |                                                                                                    | •                                 |
| AASHTOWare Project Website<br>KDOT Website<br>Kdotweb<br>KDOT Test Reports Portal<br>Payroll XML<br>Highway Contractors | Up-to-date in<br>Internet<br>KDOT's Intra<br>KDOT Test R<br>Resources fo<br>Information fo | formation about the AASHTOWare Project and other AASHTOWare products, events, newsletters, and more<br>net Site<br>eports Portal for Crystal Reports<br>r Using XML with AASHTOWare Project™ Payroll XML Resource Kit<br>r Highway Contractors |                                   |
| ✓ Special Provision Overview                                                                                            | - ?                                                                                        |                                                                                                    |                                   |
| Q Type search criteria or press Enter Sorted Specs Showing 50 of 6943                                                   | 0 changed                                                                                  |                                                                                                    |                                   |
| ID Descr Type                                                                                                    | Obsolete Da 🔻                                                                              |                                                                                                    |                                   |
| 90M-2350 Q MODIFIED REQUIREMENTS-BITUMII REPL - SUPERCEDED SPECIAL PROVI                                                | 08/07/2009                                                                                 |                                                                                                    |                                   |

| Home   Home  Home |                                       | Actions      | Help    | U<br>Log off |
|----------------------------------------------------------------------------------------------------|---------------------------------------|--------------|---------|--------------|
| Sample Record Overview                                                                                                    | 1. Click the component action button. |              |         |              |
| ✓ Sample Record Overview                                                                                                    |                                       |              | Say     | • 🖗          |
| Q Type search criteria or press Enter System Default                                                                                                    | Actions                               |              | 1       | ×            |
| Enter search artificie about to see results (0) Show first 10                                                                                                    | 0 r                                   | narked for d | eletion | J changed    |

|               | Home   Previous  My Pages | TEST ENVIRONMENT                           |                      |                                                | Actions Help Log off                     |        |
|---------------|---------------------------|--------------------------------------------|----------------------|------------------------------------------------|------------------------------------------|--------|
| Ov            | rerview                   |                                            |                      |                                                |                                          |        |
| A             | dd Sample Record          |                                            |                      |                                                |                                          |        |
|               | ✓ Add Sample Record       |                                            |                      |                                                | 7. Click "Save". → ∞ ▼ ?                 |        |
|               | General                   | Sample ID *                                |                      | Sample Date                                    | -2. Enter the date the material was same | oled.  |
| ļ             | Additional Information    | Material Code - Name                       | Enter the materia    | Sample Status                                  |                                          |        |
|               | Sources/Facilities        | Begin typing to search or press Enter      | eing tested.         | Sample Type                                    | 2 Select the appropriate Sample Type     | from   |
| 8. Click "Sai | mple Location".           |                                            |                      |                                                | the drop down.                           | IIOIII |
|               |                           | Lab Reference Number                       |                      | Acceptance Method                              | 4 Select the appropriate Acceptance      | '<br>1 |
|               |                           | Lot/Heat Number                            |                      | Authorized By                                  | Method from the drop down.               |        |
|               |                           | Lot/Heat Type                              |                      | Authorized Date                                |                                          | -      |
|               |                           | Specimen Number                            |                      | Revising Sample ID                             |                                          |        |
|               |                           | Sample Size                                |                      | Revised By                                     |                                          |        |
|               |                           | Sample Size Units                          |                      | Link To Related Sample ID                      | ny nyaée Entar                           |        |
|               |                           | Represented Quantity                       | r the quantity repre | Linked Related Sample ID<br>esented by the tes | st.                                      |        |
|               |                           | Represented Quantity Units                 |                      |                                                |                                          |        |
|               |                           | Q Begin typing to search or press Enter 6. | Enter the unit of r  | measure for the q                              | uantity being tested.                    |        |
|               |                           | ✓ Remarks                                  |                      |                                                |                                          |        |
|               |                           | Type *                                     | Ren                  | ark *                                          |                                          |        |
|               |                           | •                                          |                      |                                                | ٩                                        |        |
|               |                           |                                            |                      |                                                |                                          |        |
|               |                           |                                            |                      |                                                | <b>^</b>                                 |        |

| Home                                     | TEST ENVIRONMENT                                            |                                                             |                  |                  | Actions Help Log off |
|------------------------------------------|-------------------------------------------------------------|-------------------------------------------------------------|------------------|------------------|----------------------|
| Overview Find Sample Maintain Test Queue | e Receive at Destination Lab Receive at Lab Unit Review Sa  | mples Review Tests                                          |                  |                  |                      |
| Sample Record Summary                    | Sample Record slade20220621102552 -                         | Successfully Saved                                          |                  | ×                |                      |
| ✓ Sample Record: slade20220621102        | 2552                                                        |                                                             |                  | 2. Click "Save". | Save 🗸 ?             |
| General                                  | Sample Record: Test(s) may not be assigned to Sample Record | s without a Destination Lab association on the Associations | tab.             |                  |                      |
| Sample Location                          | Sampled From                                                | 4. Entenuelle and the sec                                   | Reference        |                  |                      |
| Additional Information                   | ←                                                           | 1. Enter where the ma                                       | aterial was san  | npled from.      |                      |
| Sources                                  | Sample Origin                                               |                                                             | Station          |                  |                      |
| Associations                             |                                                             | ଷ୍                                                          |                  |                  |                      |
| 3. Click "Additional Information         | O".<br>Geographic Area                                      |                                                             | Station Plus     |                  |                      |
| 10313                                    |                                                             |                                                             |                  |                  |                      |
|                                          | Latitude                                                    |                                                             | Offset Distance  |                  |                      |
|                                          |                                                             |                                                             |                  |                  |                      |
|                                          | Longitude                                                   |                                                             | Offset Direction |                  |                      |
|                                          |                                                             |                                                             | •                |                  |                      |
|                                          | Distance From Grade                                         |                                                             | Elevation        |                  |                      |
|                                          |                                                             |                                                             |                  |                  |                      |
|                                          | Distance From Grade Units                                   |                                                             | Comments         |                  |                      |
|                                          | <b>•</b>                                                    |                                                             |                  |                  | ଭ                    |
|                                          | Sampled Ledge Name                                          |                                                             |                  |                  |                      |
|                                          | •                                                           |                                                             |                  |                  |                      |
|                                          | ✓ Location                                                  |                                                             |                  |                  |                      |
|                                          | Start Coordinate X                                          |                                                             | End Coordinate X |                  |                      |
|                                          |                                                             |                                                             |                  |                  |                      |

| Home                                                                                                    | TEST ENVIRONMENT                                                                                                    |                                                                                                    | Actions Help Log off |
|----------------------------------------------------------------------------------------------------|----------------------------------------------------------------------------------------------------|----------------------------------------------------------------------------------------------------|----------------------|
| Overview Find Sample Maintain Test Queue Sample Record Summary Sample Record slade/0/2006/21102                                                                                                    | e Receive at Destination Lab Receive at Lab Unit Revie Save Complete D552                                                                                                    | ew Samples Review Tests                                                                                                    |                      |
| <ul> <li>Sample Record: slade20220621102</li> <li>General</li> <li>Sample Location</li> <li>Additional Information</li> <li>Sources</li> <li>Associations</li> <li>Contract</li> <li>3. Click "Sources".</li> </ul> | 2552 Sample Record: Test(s) may not be assigned to Sample R Sampler ID - Name Q Begin typing to search or press Enter Witnessed By ID - Name Q Begin typing to search or press Enter Requested By Intended Use Intended Use Mix Design Type IMix Design ID Q Begin typing to search or press Enter Buy America I | ecords without a Destination Lab association on the Associations tab.  Created By  I. Enter who sampled the material.  Created Date 06/21/2022 10:25:53 AM Last Updated By KDOTADIslade Last Updated Date 06/21/2022 10:27:04 AM DWR Inspector DSR Inspector Limited Sample Access Last Modified By Limited Sample Access Last Modified Date |                      |
|                                                                                                    |                                                                                                    | Administrative Office Modified By<br>Administrative Office Modified Date                                                                                                    |                      |

| Home   Home  Home | TEST ENVIRONMENT                                                       |                                                        | Actions Help Log off            |
|----------------------------------------------------------------------------------------------------|------------------------------------------------------------------------|--------------------------------------------------------|---------------------------------|
| verview Find Sample Maintain Test Queue                                                                                                    | Receive at Destination Lab Receive at Lab Unit Review Samples F        | Review Tests                                           |                                 |
| Sample Record Summary                                                                                                    | Save Complete                                                          | ×                                                      |                                 |
| ✓ Sample Record: slade202206211025                                                                                                    | 552                                                                    |                                                        | Save 🗸 🖓                        |
| General                                                                                                    | Sample Record: Test(s) may not be assigned to Sample Records without a | a Destination Lab association on the Associations tab. |                                 |
| Sample Location                                                                                                    | ✓ Primary Source/Facility                                              |                                                        |                                 |
| Additional Information                                                                                                    | Select Primary Source Select Primary Facility                          |                                                        |                                 |
| Sources                                                                                                    | Source ID - Source Name                                                | Facility ID - Facility Name                            |                                 |
| Associations 1. Click "Sele                                                                                                    | ect Primary Source".                                                   |                                                        |                                 |
| Contract                                                                                                    | Source City                                                            | Facility City                                          |                                 |
| 10515                                                                                                    |                                                                        |                                                        |                                 |
|                                                                                                    | Source Type                                                            | Facility Type                                          |                                 |
|                                                                                                    | Source Location Description                                            | Facility Location Description                          |                                 |
|                                                                                                    | SMFMI Name                                                             |                                                        |                                 |
|                                                                                                    | Q Begin typing to search or press Enter                                |                                                        |                                 |
|                                                                                                    | ✓ Additional Sources                                                   |                                                        |                                 |
|                                                                                                    | Q Type search criteria or press Enter 🥒 Advanced                       |                                                        |                                 |
|                                                                                                    | Select Sources                                                         |                                                        | 0 marked for deletion 0 changed |
|                                                                                                    | No rows found matching criteria.                                       |                                                        |                                 |
|                                                                                                    | ✓ Additional Facilities                                                |                                                        |                                 |
|                                                                                                    |                                                                        |                                                        |                                 |

| Home                        |                                                                                                    |                                                                 | ▼ 🕄 U<br>× Log off              |
|-----------------------------|----------------------------------------------------------------------------------------------------|-----------------------------------------------------------------|---------------------------------|
| Overview F                  |                                                                                                    |                                                                 |                                 |
| Sample I<br>Samp<br>General | s Enter Advanced<br>e results or Show first 14                                                      | Either search for the material source or click "Show first 10". | 0 selected                      |
| Sample Loc                  |                                                                                                    |                                                                 | Add to Sample Record            |
| Additional I                |                                                                                                    |                                                                 | Aug to bample Necola            |
| Associations                | Source ID - Source Name                                                                             | Facility ID - Facility Name                                     |                                 |
| Contract                    |                                                                                                    |                                                                 |                                 |
| Tests                       | Source City                                                                                         | Facility City                                                   |                                 |
|                             | Source Type                                                                                         | Facility Type                                                   |                                 |
|                             | Source Location Description                                                                         | Facility Location Description                                   |                                 |
|                             | SMFMI Name         Q       Begin typing to search or press Enter         ✓       Additional Sources |                                                                 |                                 |
|                             | Q Type search criteria or press Enter Advanced                                                      |                                                                 |                                 |
|                             | Select Sources                                                                                      |                                                                 | 0 marked for deletion 0 changed |
|                             | No rows found matching criteria.                                                                    |                                                                 |                                 |
|                             | ✓ Additional Facilities                                                                             |                                                                 |                                 |
|                             | 0 Type search orderia or press Enter                                                                |                                                                 |                                 |

| Home                           | Select Primary Source                                            |                                   |                  |                            | ► P<br>× Log off                |  |
|--------------------------------|------------------------------------------------------------------|-----------------------------------|------------------|----------------------------|---------------------------------|--|
| Overview F<br>Sample F<br>Samp | Q Type search criteria or press Enter Advanced Showing 10 of 204 | Select the materia                | al source.       |                            | 1 selected                      |  |
| General                        | Source ID - Name                                                 | Source Type                       | Source City      | Location Description       |                                 |  |
| Sample Loc<br>Additional I     | ✓ 00801825 - BAYER CONSTRUCTION (RILEY CO)                       | QL - LIMESTONE QUARRY             | MANHATTAN (HON   | IE OFF) NE 1/4 S10T09SR06E |                                 |  |
| Sources                        | 00801834 - BAYER CONSTRUCTION (MCLAUGHLIN QUARRY)(GEARY)         | QL - LIMESTONE QUARRY             | JUNCTION CITY    | N 1/2 S01T13SR04E          |                                 |  |
| Association                    | 00802449 - BAYER CONSTRUCTION (HAYDEN QUARRY)(RILEY CO)          | QL - LIMESTONE QUARRY             | MANHATTAN        | SW 1/4 S03T11SR09E         |                                 |  |
| Contract                       | 00802325 - BAYER CONSTRUCTION(KANSAS FALLS BECK QU)(GEARY (      | QL - LIMESTONE QUARRY             | JUNCTION CITY    | SE 1/4 S05T13SR05E         |                                 |  |
| Tests                          | 00802314 - BAYER CONSTRUCTION (MILFORD QUARRY)(GEARY COUN        | QL - LIMESTONE QUARRY             | MILFORD          | NE 1/4 S29T10SR05E         |                                 |  |
|                                | 00801832 - BAYER CONSTRUCTION (MARTIN QUARRY) (CLAY CO)          | QL - LIMESTONE QUARRY             | MANHATTAN        | NE 1/4 S05T09SR04E         |                                 |  |
|                                | 00801827 - BAYER CONSTRUCTION (STEVENS QUARRY)(RILEY COUNT       | QL - LIMESTONE QUARRY             | MANHATTAN        | NW 1/4 S11T09SR06E         |                                 |  |
|                                | 00811614 - ALLIED INC (LUKEN LOC) (SHERMAN CO)                   | QSSG - SAND OR SAND/GRAVEL QUARRY | Y HAYS (HOME OFF | FICE) S17T07SR39W          |                                 |  |
|                                | 00800929 - HAMM QUARRIES (OSAGE CITY QUARRY)(OSAGE CO)           | QL - LIMESTONE QUARRY             | OSAGE CITY       | SW 1/4 S09T17SR15E         |                                 |  |
|                                | 00800971 - HAMM QUARRIES (US STONE) (CHASE CO)                   | QL - LIMESTONE QUARRY             | PERRY            | S36T19SR08E                |                                 |  |
|                                | Load next 50                                                     |                                   |                  |                            | Showing 10 of 204               |  |
|                                |                                                                  | 2.                                | Click "Add       | to Sample Record".         | Add to Sample Record            |  |
|                                | Select Sources                                                   |                                   |                  |                            | 0 marked for deletion 0 changed |  |
|                                | No rows found matching criteria.                                 |                                   |                  |                            |                                 |  |
|                                | ✓ Additional Facilities                                          |                                   |                  |                            |                                 |  |
|                                |                                                                  |                                   |                  |                            |                                 |  |
|                                | O Type search criteria or press Enter J                          | Advanced                          |                  |                            |                                 |  |

| Home                                 | TEST ENVIRONMENT                                                                   |                                          | Actions Help Log off            |
|--------------------------------------|------------------------------------------------------------------------------------|------------------------------------------|---------------------------------|
| Overview Find Sample Maintain Test Q | ueue Receive at Destination Lab Receive at Lab Unit Review Samples Review Tests    |                                          |                                 |
| Sample Record Summary                | There are unsaved changes.                                                         | ×                                        |                                 |
| ✓ Sample Record: slade2022062*       | 1102552                                                                            |                                          | Save 🗸 🖓                        |
| General                              | Sample Record: Test(s) may not be assigned to Sample Records without a Destination | Lab association on the Associations tab. |                                 |
| Sample Location                      | ✓ Primary Source/Facility                                                          |                                          |                                 |
| Additional Information               | Select Primary Source Select Primary Facility                                      |                                          | 1 Click "Sovo"                  |
| Sources                              | Source ID - Source Name                                                            | Facility ID - Facility Name              | I. CIICK Save .                 |
| Associations                         | 00801825 - BAYER CONSTRUCTION (RILEY CO)                                           |                                          |                                 |
| Contract                             | Source City                                                                        | Facility City                            |                                 |
| 2. Click "Associations".             | MANHATTAN (HOME OFF)                                                               |                                          |                                 |
|                                      | Source Type                                                                        | Facility Type                            |                                 |
|                                      | QL - LIMESTONE QUARRY                                                              |                                          |                                 |
|                                      | Source Location Description                                                        | Facility Location Description            |                                 |
|                                      | NE 1/4 S10T09SR06E                                                                 |                                          |                                 |
|                                      | SMFMI Name                                                                         |                                          |                                 |
|                                      | Q Begin typing to search or press Enter                                            |                                          |                                 |
|                                      | ✓ Additional Sources                                                               |                                          |                                 |
|                                      | Q         Type search criteria or press Enter         Image: Advanced              |                                          |                                 |
|                                      | Select Sources                                                                     |                                          | 0 marked for deletion 0 changed |
|                                      | No rows found matching criteria.                                                   |                                          |                                 |
|                                      | ✓ Additional Facilities                                                            |                                          |                                 |
|                                      | Q Type search criteria or press Enter / Advanced                                   |                                          |                                 |

| Home   Home Home Home Home Home Home Home Home       |                                                                                                    |                         |           |        |  |
|------------------------------------------------------|----------------------------------------------------------------------------------------------------|-------------------------|-----------|--------|--|
| Overview Find Sample Maintain Test Queue             | Receive at Destination Lab Receive at Lab Unit Review Samples Review Tests                                                  |                         |           |        |  |
| Sample Record Summary                                | Save Complete X                                                                                                    |                         |           |        |  |
| <ul> <li>Sample Record: slade202206211025</li> </ul> | 552                                                                                                    | l                       | Save      | 7 ?    |  |
| General                                              | Sample Record: Test(s) may not be assigned to Sample Records without a Destination Lab association on the Associations tab. |                         |           |        |  |
| Sample Location                                      |                                                                                                    |                         |           |        |  |
| Additional Information                               | Q     Type search criteria or press Enter     Image: Advanced                                                               |                         |           |        |  |
| Sources                                              | Click "New"                                                                                                    | added 0 marked for dele | tion 0 ct | hanged |  |
| Associations                                         |                                                                                                    |                         |           |        |  |
| Contract                                             | No rows found matching criteria.                                                                                            |                         |           |        |  |
| Tests                                                |                                                                                                    |                         |           |        |  |

| ✓ Sample Record: slade20220 | 621102552                                                                                                    | 3. Click "Save".           |
|-----------------------------|----------------------------------------------------------------------------------------------------|----------------------------|
| General                     | Sample Record: Test(s) may not be assigned to Sample Records without a Destination Lab association on the Associations tab. |                            |
| Sources Associations        | New                                                                                                    | 1 added 0 marked for delet |
| Tests                       | Association Type *  Association Value *  Association Value *  Association Value *  Association Value *                      |                            |

| Home   Home  Home |                               |                                       |                |  |  |   |     |  | <b>?</b><br>Help        | U<br>Log off |
|----------------------------------------------------------------------------------------------------|-------------------------------|---------------------------------------|----------------|--|--|---|-----|--|-------------------------|--------------|
| Overview Find Sample Maintain Test Queue                                                                                                    | Receive at Destination        | Lab Receive at Lab Unit Review Sample | s Review Tests |  |  |   |     |  |                         |              |
| Sample Record Summary                                                                                                    | Save Complete                 |                                       |                |  |  | × |     |  |                         |              |
| ✓ Sample Record: slade202206211025                                                                                                    | 52                            |                                       |                |  |  |   |     |  | Save                    | • ?          |
| General                                                                                                    |                               |                                       |                |  |  |   |     |  |                         |              |
| Sample Location                                                                                                    | Q Type search crit            | eria or press Enter <i>A</i> dvanced  |                |  |  |   |     |  |                         |              |
| Additional Information                                                                                                    | Select Contract Project Items |                                       |                |  |  |   | 0 m |  | Irked for deletion 0 ch |              |
| Sources                                                                                                    |                               |                                       |                |  |  |   |     |  |                         |              |
| Associations                                                                                                    | No rows found match           | ing criteria.                         |                |  |  |   |     |  |                         |              |
| Contract Click "Sele                                                                                                    | ct Contra                     | ct Project Items".                    |                |  |  |   |     |  |                         |              |
| Tests                                                                                                    |                               |                                       |                |  |  |   |     |  |                         |              |

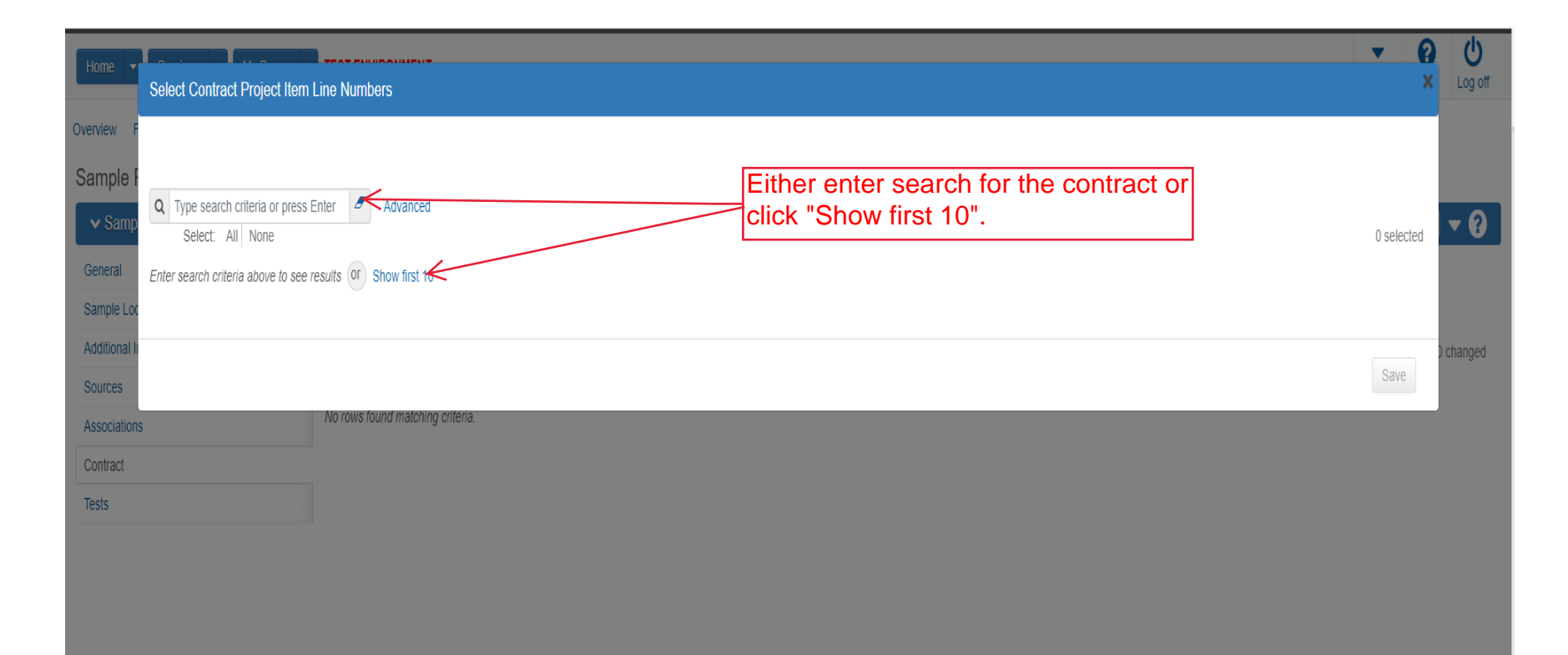

| Home 🔻      | Select Contract Project Item Line Numbers                                                                                                    |                                 |                                          | <b>▼ 0</b><br>× | <b>U</b><br>Log off |  |  |  |
|-------------|----------------------------------------------------------------------------------------------------|---------------------------------|------------------------------------------|-----------------|---------------------|--|--|--|
| Overview F  |                                                                                                    | 1. Select the line item for the | he material.                             |                 |                     |  |  |  |
| ✓ Samp      | Select: All None                                                                                                    |                                 |                                          | 1 selected      | <b>- ()</b>         |  |  |  |
| General     | Contract                                                                                                    | Project                         | Project Item Line Nbr Material Set       |                 |                     |  |  |  |
| Sample Loc  | 599550099 - 1.5 HMA OVERLAY                                                                                                    | KA 4644-99                      | 13 - GRANULAR BASE (12") 025185 90 Set A |                 | shanged             |  |  |  |
| Sources     | ✓ 599550099 - 1.5 HMA OVERLAY                                                                                                    | KA 4644-99                      | 13 - GRANULAR BASE (12") GRANULAR BASE   |                 | cnanged             |  |  |  |
| Association |                                                                                                    |                                 |                                          |                 |                     |  |  |  |
| Contract    |                                                                                                    |                                 | 2. Click "Save".                         | Save            |                     |  |  |  |
| Tests       |                                                                                                    |                                 |                                          | -               |                     |  |  |  |
|             | NOTE: If the material code on the test doesn't exist on the contract then you will need to have someone with PROJMAN_KS_AREA access add it in the Contract Material and Acceptance Actions area. |                                 |                                          |                 |                     |  |  |  |
|             |                                                                                                    |                                 |                                          |                 |                     |  |  |  |
|             |                                                                                                    |                                 |                                          |                 |                     |  |  |  |
|             |                                                                                                    |                                 |                                          |                 |                     |  |  |  |
|             |                                                                                                    |                                 |                                          |                 |                     |  |  |  |
|             |                                                                                                    |                                 |                                          |                 |                     |  |  |  |
|             |                                                                                                    |                                 |                                          |                 |                     |  |  |  |
|             |                                                                                                    |                                 |                                          |                 |                     |  |  |  |

| Overview Find Sample Maintain lest Que | ue Receive at Destination Lab Receive at Lab Unit | t Review Samples Review Tests                     |                                       |                 |                       |
|----------------------------------------|---------------------------------------------------|---------------------------------------------------|---------------------------------------|-----------------|-----------------------|
| Sample Record Summary                  | Save successful                                   |                                                   |                                       | ×               |                       |
| ✓ Sample Record: slade202206211        | 02552                                             |                                                   |                                       | 2. Click "Save" | [                     |
| General                                |                                                   |                                                   |                                       |                 |                       |
| Sample Location                        | Q Type search criteria or press Enter             | Advanced Showing 1 of 1                           |                                       |                 |                       |
| Additional Information                 | Colort Contract Droject Home                      |                                                   |                                       |                 | 0 marked for deletion |
| Sources                                | Select Contract Project items                     |                                                   |                                       |                 |                       |
| Associations                           | ✓ Contract                                        | Contr                                             | act Project Item Material Sets        |                 |                       |
| Contract                               | 599550099                                         | 1<br>Item                                         | Material Set Nar                      | 79              |                       |
| Tests                                  | KA 4644-99                                        | 025185 - GRANULAR BASE (12")                      | GRANULAR BAS                          | SE              |                       |
|                                        | ✓ Fed St Proj Num                                 | Proj Ln Num                                       | Work Location                         | Remarks         |                       |
| k "Tests".                             | NHPP-A64(301) / U050-040 KA 2644-99               | 13                                                |                                       | 0               |                       |
|                                        | Work Location 🔻                                   |                                                   | Material Unit                         |                 |                       |
|                                        | Q Begin typing to search or press Enter           |                                                   | TON                                   |                 |                       |
|                                        |                                                   | 1. Enter the represented tested quantity going to | ed quantity from th<br>the line item. | е               |                       |
|                                        | Represented Quantity 🔻                            |                                                   | Satisfied Represented Qua             | intity          |                       |
|                                        |                                                   |                                                   | 0.00000                               |                 |                       |
|                                        | ✓ Remarks                                         |                                                   |                                       |                 |                       |
|                                        | Туре *                                            | Remark *                                          |                                       |                 |                       |
|                                        |                                                   |                                                   |                                       |                 |                       |

| Home   Previous  Home  Home  H |                                                                            |                               |                       |  |  |  |  |  |  |  |  |
|----------------------------------------------------------------------------------------------------|----------------------------------------------------------------------------|-------------------------------|-----------------------|--|--|--|--|--|--|--|--|
| Overview Find Sample Maintain Test Queue                                                                                                    | Receive at Destination Lab Receive at Lab Unit Review Samples Review Tests |                               |                       |  |  |  |  |  |  |  |  |
| Sample Record Summary                                                                                                    | Save Complete                                                              | ×                             |                       |  |  |  |  |  |  |  |  |
| ▼ Sample Record: slade20220621102552                                                                                                    |                                                                            |                               |                       |  |  |  |  |  |  |  |  |
| General                                                                                                    | Material                                                                   | Sample Type                   |                       |  |  |  |  |  |  |  |  |
| Sample Location                                                                                                    | AGGGSB_GB - Aggregate for Granular Base                                    | ACC - Acceptance              | ACC - Acceptance      |  |  |  |  |  |  |  |  |
| Additional Information                                                                                                    |                                                                            |                               |                       |  |  |  |  |  |  |  |  |
| Sources                                                                                                    | Q Type search criteria or press Enter  Advanced                            |                               |                       |  |  |  |  |  |  |  |  |
| Associations                                                                                                    |                                                                            |                               |                       |  |  |  |  |  |  |  |  |
| Contract                                                                                                    | Assign Tests                                                               | 1. Click the action button ne | xt to "Assign Tests". |  |  |  |  |  |  |  |  |
| Tests                                                                                                    | No rows found ma                                                           |                               |                       |  |  |  |  |  |  |  |  |
| 2. (                                                                                                    | Assign Default Tests<br>Click "Assign Default Tests".                      |                               |                       |  |  |  |  |  |  |  |  |

| Home                                  | TEST ENVIRONMEN           | іт                       |                         |                |                     |      |              |        |         |                         | ▼ ② U<br>Actions Help Log off |             |
|---------------------------------------|---------------------------|--------------------------|-------------------------|----------------|---------------------|------|--------------|--------|---------|-------------------------|-------------------------------|-------------|
| Overview Find Sample Maintain Test Qu | eue Receive at Destinatio | n Lab Receive at Lab Uni | t Review Samples Review | / Tests        |                     |      |              |        |         |                         |                               |             |
| Sample Record Summary                 |                           | Save Complete            |                         |                |                     |      |              |        | ×       |                         |                               |             |
| ✓ Sample Record: slade20220621*       | 102552                    |                          |                         |                |                     |      |              | [      | 3. Clic | k "Save".               | > Save - ?                    |             |
| General                               | Material                  |                          |                         |                |                     | Sam  | ole Type     |        |         |                         |                               |             |
| Sample Location                       | AGGGSB_GB - Aggi          | regate for Granular Base |                         |                |                     | ACC  | - Acceptance | 1.     | Click   | the row action          | button for any t              | est that is |
| Additional Information                |                           |                          |                         |                |                     |      |              | no     | ot need | led.                    |                               |             |
| Sources                               | Q Type search crit        | teria or press Enter 🥒   | Advanced Showing 2 of 2 |                |                     |      |              |        |         |                         |                               |             |
| Associations                          |                           |                          |                         |                |                     |      |              |        |         |                         |                               |             |
| Contract                              | Assign Tests 🔻            |                          |                         |                |                     |      |              |        |         | 0 ma                    | rked for deletion 0 changed   |             |
| Tests                                 | Test Number               | Test Method              | Destination Lab         | Lab Unit       | MAA 🔻               |      | Required     | Def    | ault    | Test Status             | $\mathcal{A}$                 |             |
|                                       | 1.0                       | Field Gradation Test     | D1A1 Field              | D1A1 Field Lab |                     |      | No           | Yes    |         | 10 - T Actions          | ×                             |             |
|                                       | 1.0                       | Base/Subgrad Density     | D1A1 Field              | D1A1 Field Lab | <ul><li>✓</li></ul> | 2. ( | Click "De    | elete" | ·       | 10 Delete               |                               |             |
|                                       |                           |                          |                         |                |                     |      |              |        |         | Exclude from Search Res | uits                          |             |
|                                       |                           |                          |                         |                |                     |      |              |        |         | Tasks                   |                               |             |
|                                       |                           |                          |                         |                |                     |      |              |        |         | Add Test Run            |                               |             |
|                                       |                           |                          |                         |                |                     |      |              |        |         | Views                   |                               |             |
|                                       |                           |                          |                         |                |                     |      |              |        |         | Attachments             |                               |             |
|                                       |                           |                          |                         |                |                     |      |              |        |         | Links                   |                               |             |
|                                       |                           |                          |                         |                |                     |      |              |        |         | Tracked Issues          |                               |             |

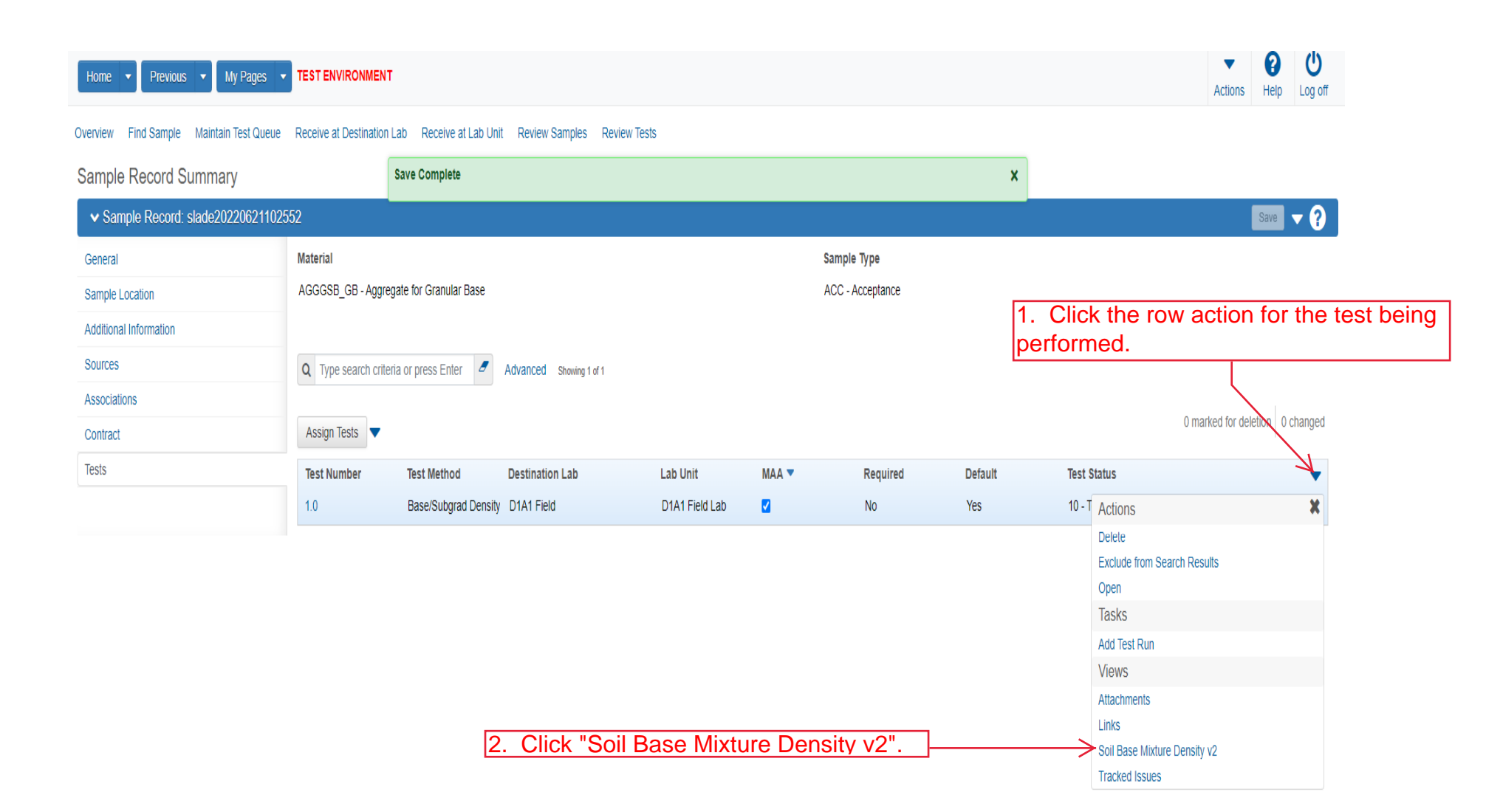

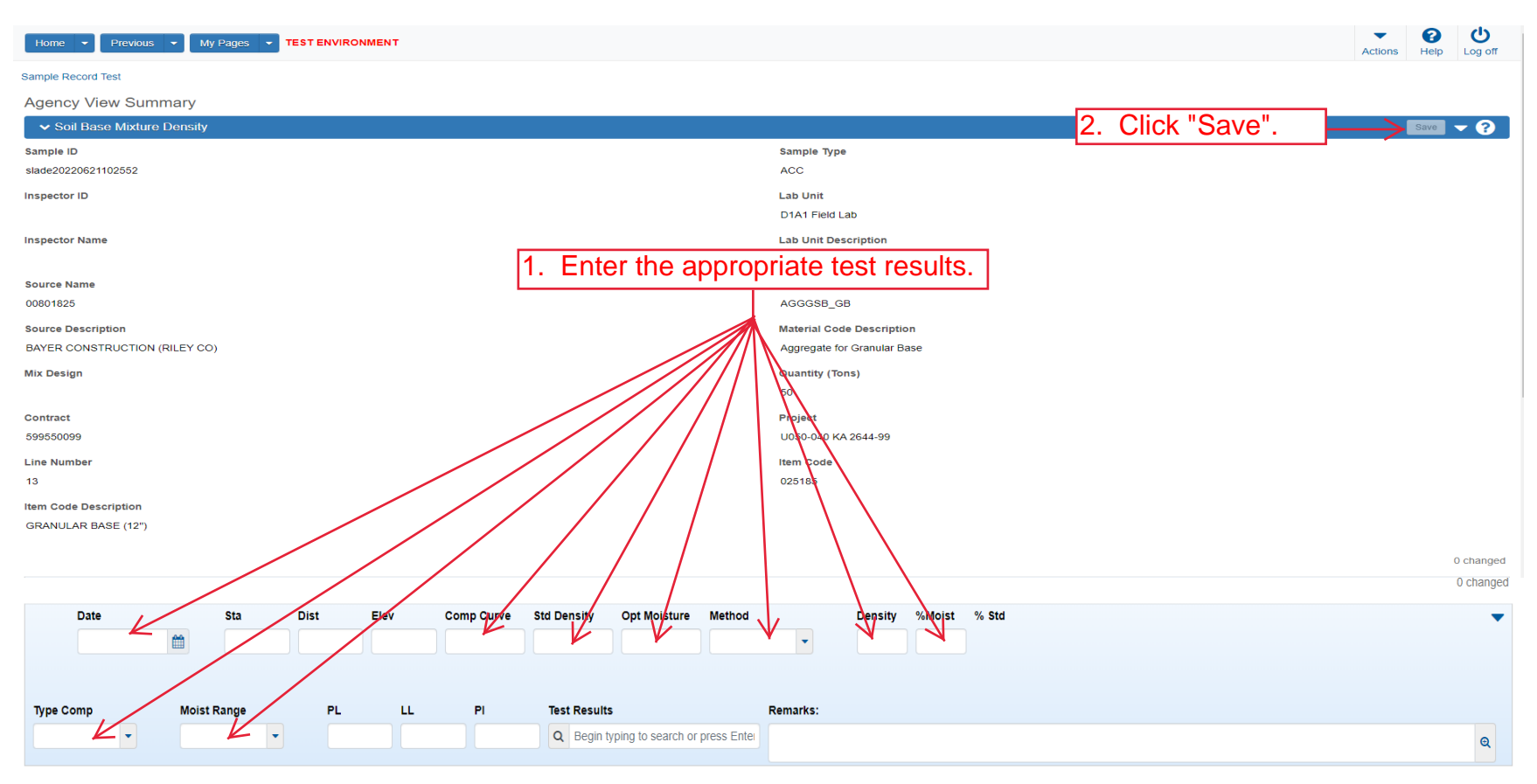

KT-11: Moisture Test, Oven-Dry

Mass of Container, g

Mass of Cont. & Moist Sample, g

## Mass of Cont. & OD Sample, g

## Moisture Content, %

| Home   Previous  Home  Home  H |                                |           |         |       |         |            |             | Actions      | ()<br>Help | U<br>Log off                                       |                                        |           |       |          |  |      |           |
|----------------------------------------------------------------------------------------------------|--------------------------------|-----------|---------|-------|---------|------------|-------------|--------------|------------|----------------------------------------------------|----------------------------------------|-----------|-------|----------|--|------|-----------|
| Sample Re                                                                                                    | cord Test <del>&lt;</del>      | (         | Click ' | 'Samp | le Red  | cord Te    | st".        |              |            |                                                    |                                        |           |       |          |  |      |           |
| Agency                                                                                                    | / View Sumn                    | nary      |         |       | Save Co | omplete    |             |              |            |                                                    |                                        |           | :     | ×        |  |      |           |
| ▼ Soi                                                                                                    | l Base Mixture [               | Density   |         |       |         |            |             |              |            |                                                    |                                        |           |       |          |  | Save | • ?       |
| Sample IE<br>slade2022                                                                                                    | )<br>20621102552               |           |         |       |         |            |             |              |            | Sample Typ<br>ACC                                  | pe                                     |           |       |          |  |      |           |
| Inspector<br>Inspector                                                                                                    | ID<br>Name                     |           |         |       |         |            |             |              |            | Lab Unit<br>D1A1 Field<br>Lab Unit D<br>D1A1 Field | l Lab<br>escription<br>I Lab Unit (Hor | ton)      |       | Lab Unit |  |      |           |
| Source Na<br>00801825                                                                                                    | ame                            |           |         |       |         |            |             |              |            | Material Co<br>AGGGSB_                             | ode<br>GB                              |           |       |          |  |      |           |
| Source De<br>BAYER C                                                                                                    | escription<br>ONSTRUCTION (F   | RILEY CO) |         |       |         |            |             |              |            | Material Co<br>Aggregate                           | ode Descriptio<br>for Granular B       | on<br>ase |       |          |  |      |           |
| Mix Desig                                                                                                    | n                              |           |         |       |         |            |             |              |            | Quantity (1<br>50                                  | Tons)                                  |           |       |          |  |      |           |
| Contract<br>59955009                                                                                                    | 9                              |           |         |       |         |            |             |              |            | Project<br>U050-040 k                              | KA 2644-99                             |           |       |          |  |      |           |
| Line Num<br>13                                                                                                    | ber                            |           |         |       |         |            |             |              |            | Item Code<br>025185                                |                                        |           |       |          |  |      |           |
| Item Code                                                                                                    | e Description<br>AR BASE (12") |           |         |       |         |            |             |              |            |                                                    |                                        |           |       |          |  | (    | ) changed |
|                                                                                                    | Date                           |           | Sta     | Dist  | Elev    | Comp Curve | Std Density | Opt Moisture | Method     |                                                    | Density                                | %Moist    | % Std |          |  |      | •         |
|                                                                                                    | 06/20/2022                     | <b> </b>  | 100+00  |       |         | 90         | 1050.0      | 65.0         | N-Nuke Met | er 🔹                                               | 1040.0                                 | 62.0      | 99    |          |  |      |           |

| Home                                           | TEST ENVIRONMENT                                         |                                          | Actions Help Log off |  |  |  |
|------------------------------------------------|----------------------------------------------------------|------------------------------------------|----------------------|--|--|--|
| Enter Test Results Maintain Test Queue Rev     | view Samples Review Tests Sample Record                  |                                          |                      |  |  |  |
| Sample Record Test Summary                     |                                                          |                                          |                      |  |  |  |
| ✓ Sample Record ID: slade20220621              | 102552                                                   | 2. Click "Save".                         |                      |  |  |  |
| Test Number: 1.0 Test Method - Description: Ba | se/Subgrad Density - Base, Subbase, and Subgrade Density |                                          |                      |  |  |  |
| General                                        | Test Information                                         |                                          |                      |  |  |  |
| Testers                                        | Test Status                                              | Remarks                                  |                      |  |  |  |
| Reference Specifications                       | 10 - Test in Queue                                       | 0                                        |                      |  |  |  |
| Retests                                        | Priority                                                 | Planned Test Start Date                  |                      |  |  |  |
|                                                |                                                          | <b> </b>                                 |                      |  |  |  |
|                                                | Default Test                                             | Test Start Date                          |                      |  |  |  |
|                                                | Yes                                                      | 06/21/2022                               |                      |  |  |  |
|                                                | Required Test                                            | Estimated Completion Date                |                      |  |  |  |
|                                                | No                                                       | <b> </b>                                 |                      |  |  |  |
|                                                | Due Date                                                 | Actual Completion Date                   |                      |  |  |  |
|                                                | <b>m</b>                                                 |                                          |                      |  |  |  |
|                                                | ✓ Sample Information                                     |                                          |                      |  |  |  |
|                                                | Sample Type                                              | Contract ID                              |                      |  |  |  |
|                                                | ACC - Acceptance                                         | 599550099                                |                      |  |  |  |
|                                                | Lab Unit                                                 | Source                                   |                      |  |  |  |
| 1. Select the appro                            | priate test result from the                              | 00801825 - BAYER CONSTRUCTION (RILEY CO) |                      |  |  |  |
| arop down.                                     |                                                          | Sample Date                              |                      |  |  |  |
|                                                |                                                          |                                          |                      |  |  |  |
|                                                | Test Result Value                                        | Sample Record Remarks                    |                      |  |  |  |
|                                                | · · ·                                                    | 0                                        |                      |  |  |  |